## 4. Add Camera

- Open ezvkam+ app, click "+" on the top right corner of the "HOME" page, then select "Specific model to add".
- Make sure that the Red LED indicator is blinking and voice prompt is audible.

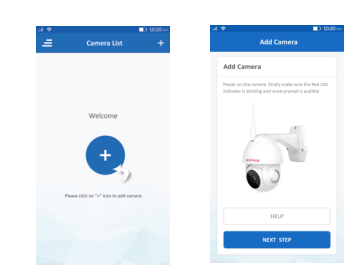

 Enter your "Wi-Fi network and password", click "CONFIRM".

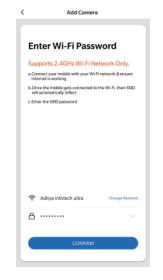

Thank you for choosing CP PLUS ezykam. Get started using your new devices by downloading ezykam+ app, one convenient app that manages everything straight from your smart phone. Easily connect to your home Wi-Fi and control multiple devices from the touch of your fingertips

## What's in the Box

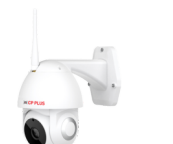

ezykam Wi-Fi Camera

USB Cable

Quick Operation

Guide

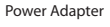

# 4.0 Add Camera

- Read the instruction about "Scan the camera OR code" and click "Continue"
- Scan the QR Code on your phone with camera. Heard a voice prompt, click "Heard the beep"

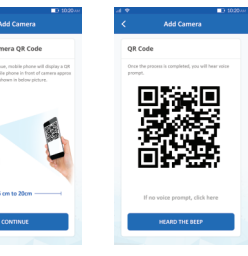

# 4.1 Add Camera

- When the indicator light on the device turn to steady blue light, the network configuration is complete.
- · Please refer to the specific APP interface if there are any difference.

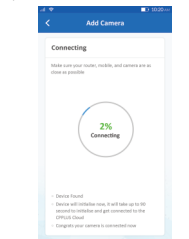

# **Frequently Asked Questions**

1. Can I share camera with family and friends? Yes, you can share your cameras with family and friends who will have access to view the camera.

# 2. What's the Wireless Range?

The range of your home Wi-Fi is heavily dependent on your home router and the conditions of the room. Check with your router specifications for exact range data.

## 3. The camera appears offline or unreachable?

Make sure you entered the correct Wi-Fi password during the Wi-Fi setup. Check whether there is any Internet connection problem. If the Wi-Fi signal is too weak, reset your Wi-Fi router and try again.

### 4. Cannot connect to your Wi-Fi network.

Make sure you entered the correct Wi-Fi password during the Wi-Fi setup. Check whether there are any Internet connection problems. If the Wi-Fi signal is too weak, reset your Wi-Fi router and try again

## 5. How many cameras can I control?

CP Plus app can control unlimited number of cameras in unlimited amount of locations. Your router may have a limit of how many cameras can be connected to one router.

# Voice control works with Alexa or Google Assistant

 You can control your camera using just your voice with Alexa or Google Assistant-enabled devices.

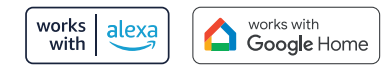

# System Requirements

 Smartphone running iOS<sup>®</sup> 9.0 or higher or Android<sup>™</sup> 5.0 or higher

Existing Wi-Fi Network with internet connection

# **Technical Specifications**

- Camera: up to 4MP (2560x1440) at 20frames / sec. H.265 encoding
- Field of view: 3.6MM 85.9°(H) . 45.5°(V).101 °(D) Audio: Internal Speaker and Microphone
- Storage: supports up to 128GB Micro SD card (not included)
- Wi-Fi: IEEE 802.11b/g/n, 2.4GHz (not compatible with 5GHz Wi-Fi networks)

# *★***CP PLUS**

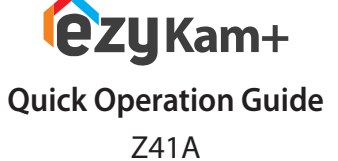

**Get Ready** 

- Know your Wi-Fi network and password.
- Make sure your mobile device is running iOS® 9.0 or higher or Android<sup>™</sup> 5.0 or higher.

 Make sure you're connecting to a 2.4GHz Wi-Fi network (It can't connect to 5GHz networks)

## 1. Download the ezykam+ app from App Store or on Google Play.

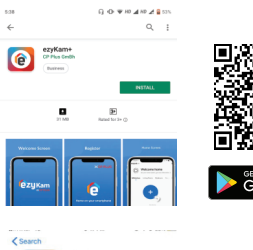

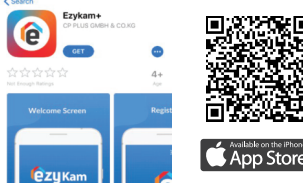

Google, Google Play and Google Home are trademarks of Google LLG Amazon, Alexa and all related logos are trademarks of Amazon.com, Inc. or its affiliate

## 2. Register an account on your ezykam+ app.

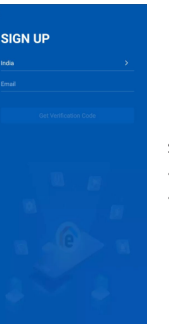

Enter Verification Cod

Select the country.

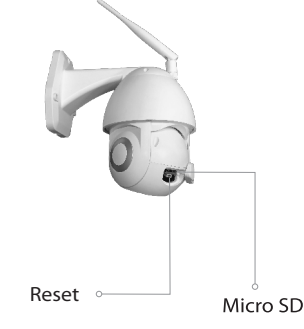

for several seconds until the camera starts to

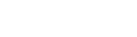

For further assistance, you can reach us via ezycare@cpplusworld.com

\*\* Please read the instruction carefully before using the product \*\*

**ezy**Kam+

Thank you for choosing CPPlus ezykam.

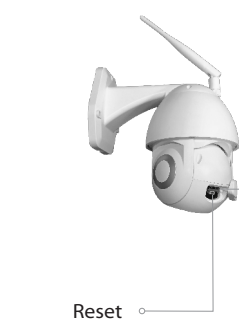

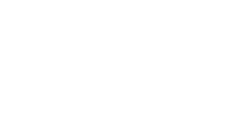

 Enter the verification code and create a password

STEP 2.

STEP 1.

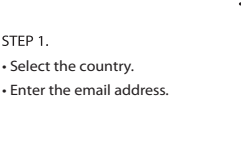

How do I reset my camera? • Use the reset pin to press the Reset Button · Optional: Insert Micro SD card

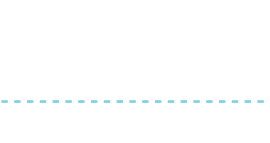

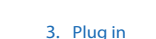

beep.